# **TECHNICAL INFORMATION**

Version:

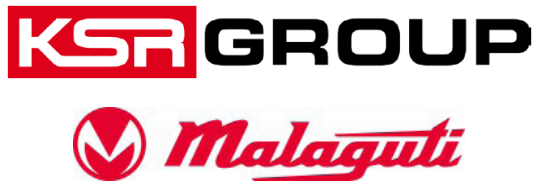

1. Switch on the ignition and wait until the speedometer has completed its self-test.

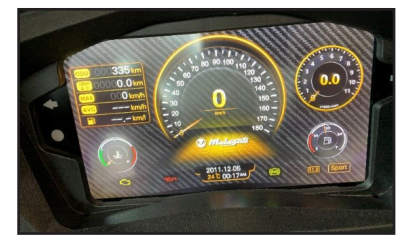

26.5.2020

Date:

2. Press and hold the "MODE - Button" (4) until the display on the speedometer changes to the menu.

1

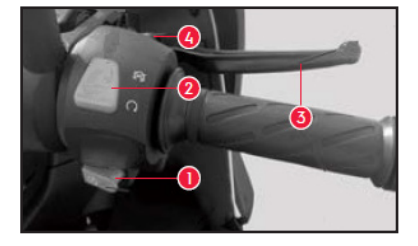

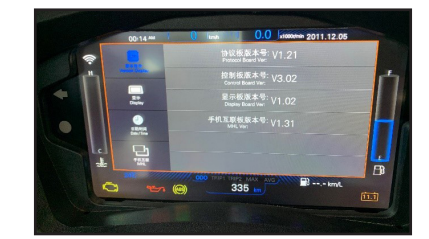

Switch to the "MHL" tab by a quick press of the "MODE - Button". Press and hold the "MODE - Button" to change to the selection. Now you can switch between IOS (Apple) and Android by a short press of the "MODE - Button". By pressing and holding the "MODE - Button" the selection is saved and you get back to the main menu.

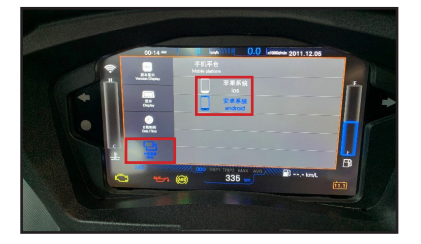

4. Afterwards you leave the menu by pressing the "MODE - Button" until you have selected the "Exit"-tab and keep the "MODE - Button" pressed for a little longer to confirm your selection.

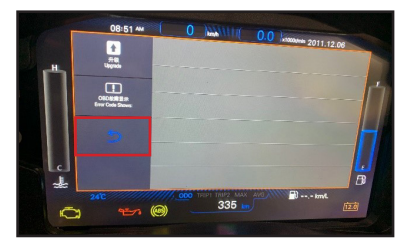

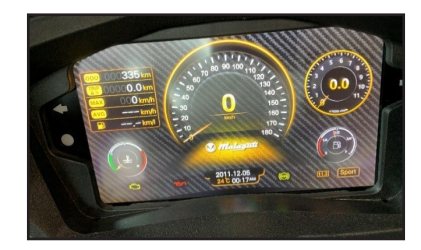

5. Now press the "MODE - Button" once and the "ODO" display will start flashing.

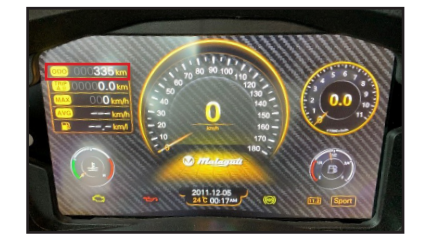

| Reportnumber :                | -/-                  | Created by :    | Leisch |  |
|-------------------------------|----------------------|-----------------|--------|--|
| Model :                       | Malaguti Madison 300 | Controlled by : | Leisch |  |
| VIN:                          | all                  |                 |        |  |
| Connection setup - Smartphone |                      |                 |        |  |

### **TECHNICAL INFORMATION**

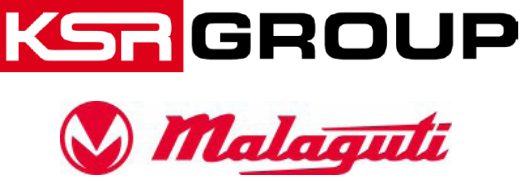

Date:

26.5.2020 Version:

1

6. Press and hold the "MODE" button until the display changes to the hotspot connection display.

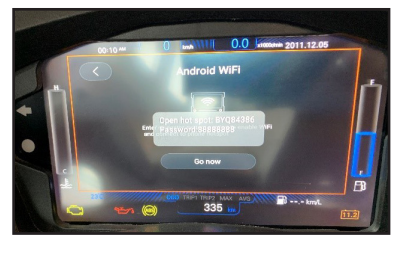

7. Now the option "Hotspot" must be activated on your mobile device. The name and password of the hotspot must match the name and password on your speedometer.

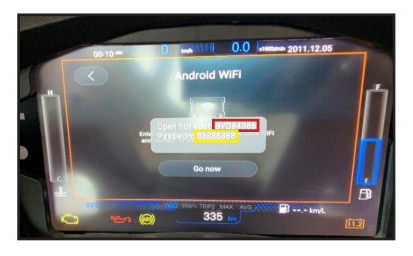

#### Android:

| 10:59 🗗 🖬 🛛 📽 🗟 🖏 🕯 1.11 72% 🕯 |           |   |
|--------------------------------|-----------|---|
| < Mobile Hotspot               | 0;0<br>0% | : |
| Ein                            |           | • |
| Verbindung mit Passwort        |           |   |

| Passwort<br>88888888<br>Bereich | BYQ84386              | ۵       |
|---------------------------------|-----------------------|---------|
| Bereich                         | Passwort<br>888888888 | Dassw(  |
| 24047                           | Bereich               | Bereich |

### IOS (Apple):

| Allgemein       | Info       |  |
|-----------------|------------|--|
| Name            | BYQ84386 > |  |
| Softwareversion | 13.3       |  |
| ModelIname      | iPhone     |  |
| Modellnummer    |            |  |

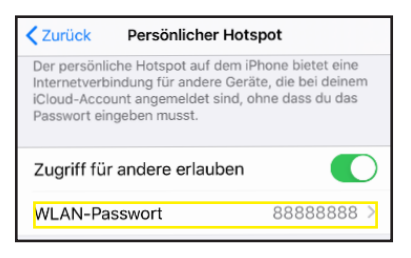

8. Your mobile device now establishes a connection to the vehicle.

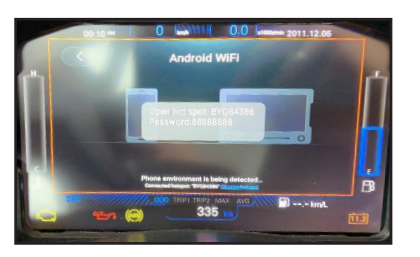

| Reportnumber :                | -/-                  | Created by :    | Leisch |  |
|-------------------------------|----------------------|-----------------|--------|--|
| Model :                       | Malaguti Madison 300 | Controlled by : | Leisch |  |
| VIN:                          | all                  |                 |        |  |
| Connection setup - Smartphone |                      |                 |        |  |

## **TECHNICAL INFORMATION**

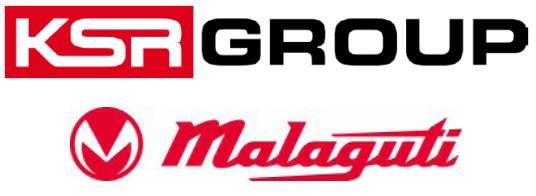

Date:

26.5.2020 Version:

1

9. After successful connection, a QR code will be provided to download the app.

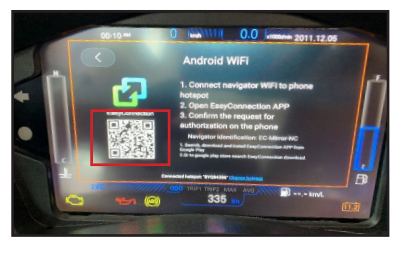

10. Scan the QR code and install the APP on your mobile device..

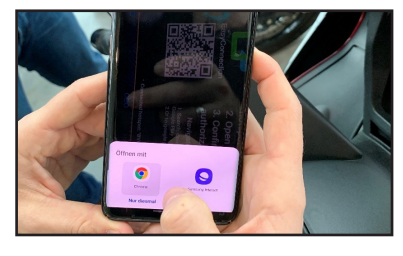

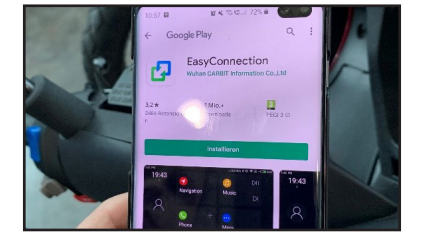

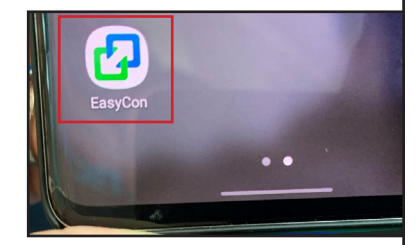

11. Open the app and follow the instructions in the app. Once the setup is complete, the app will be mirrored on the speedometer.

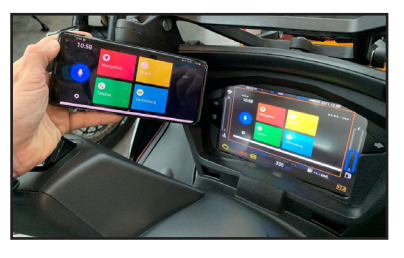

12. Press and hold the "MODE - button" to switch back to the vehicle data while the mobile device remains connected. (The connection to the mobile device is indicated by the WLAN symbol).

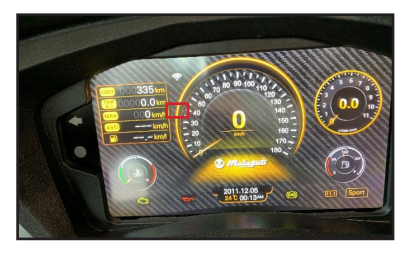

13. To switch back to the app view, press the "MODE button" once so that the "ODO" display flashes and then press and hold the "MODE button" until the display switches to the "app view".

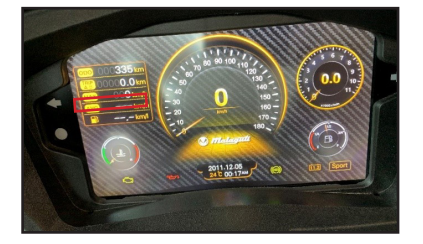

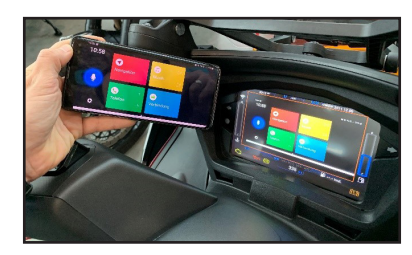

| Reportnumber :                | -/-                  | Created by :    | Leisch |  |
|-------------------------------|----------------------|-----------------|--------|--|
| Model :                       | Malaguti Madison 300 | Controlled by : | Leisch |  |
| VIN:                          | all                  |                 |        |  |
| Connection setup - Smartphone |                      |                 |        |  |